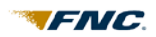

## AI Ready Converter—ENV to PDF

This tool is provided to you as a convenience in converting AI Ready ENV files into the PDF format for easier handling and printing. The converted PDF will mirror the PDF viewed from the AI Ready ENV by your client.

# Before you can convert an AI Ready ENV file into a .PDF file, you must first have the .ENV file saved on your computer.

1. Click the **Save** button at the top of the OADI Uploader window.

| CADI [FNC Envelope Uploader] V. 0.9.7.2                                                                                                    |                                                                        |                                            |        |
|----------------------------------------------------------------------------------------------------|------------------------------------------------------------------------|--------------------------------------------|--------|
| Page 1 The save The save The send of Connect Page 1 The send of Connect Page 1 The send of Connect Pa | tions 🙀 PDF <table-cell> powered</table-cell>                          | by FNC, inc.                               |        |
| Uniform Residential A                                                                                                    | ppraisal Report                                                        | 19981106180<br>File # ACIC1YES             | _      |
| Property Address 1703 Woodview Cir     Borrower Sam Borrower     Legal Description Sublot 48 Nantuckett Cove Subdivision                                                                                                    | City Amory<br>Smith                                                    | State MS Zip Code 38821<br>County New York |        |
| Assessor's Parcel # 55564 04533                                                                                                    | Tax Year 2013                                                          | R.E. Taxes \$ 1974.64                      |        |
| Neignbornbod Name Namucken Cove     Occupant    Ovner                                                                                                    | reet Palm Coast FL 32137<br>months prior to the effective date of this | HOA \$ 32  Per year per mont               | th<br> |
| ACIE74F.ENV                                                                                                    |                                                                        | CAPS 4/8/2014 10:51                        | 32 AM  |

2. Using the Save As pop-up window, select a location on your computer to save the .ENV file.

**3. Enter the name** of the file you are saving.

4. Click Save.

| Save As                                                                                                    |                                              |               | ? 🔀                        |
|----------------------------------------------------------------------------------------------------|----------------------------------------------|---------------|----------------------------|
| Save in: Control Control Contr | ENVs<br>V<br>V<br>V<br>V                     | [] ← ⓑ (<br>2 | -                          |
| File <u>n</u> ame:<br>Save as <u>t</u> ype:                                                                                                    | 3120_Nantuckett.env<br>Envelope File (*.ENV) | 3             | 4<br><u>Save</u><br>Cancel |

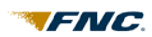

## Using the AI Ready Conversion Tool

- 1. Point your web browser to the following url: <u>https://www.aiready.com/convpdf</u>.
- 2. Click the Browse... button.

| C S Mttps://www.aiready.com/convpdf                                                                                                    |                                                                                                    |                                                                                                    | XS≞→Q                                                | ☆ ☆ 🕸   |
|----------------------------------------------------------------------------------------------------|----------------------------------------------------------------------------------------------------|----------------------------------------------------------------------------------------------------|------------------------------------------------------|---------|
| 🥖 AI Ready 🛛 🗙                                                                                                    |                                                                                                    |                                                                                                    |                                                      |         |
| <u>File Edit V</u> iew F <u>a</u> vorites <u>T</u> ools <u>H</u> elp                                                                                                    |                                                                                                    |                                                                                                    |                                                      |         |
| Appraisal<br>Institute                                                                                                    | OVERVIEW                                                                                                    | PARTICIPATING VENDORS                                                                                                    | LINKS                                                | LOGIN   |
| CONVERSION TOOL ENV TO PDF                                                                                                    | GENIERATED FROM AI R                                                                                                    | FADY FNVS) INTO THE PDF FORMAT FOR                                                                                                    | PEASIER HANDLING                                     |         |
| AND PRINTING. THE CONVERTED PDF WILL MIRROR THE PDF VIEWED FROM THE A                                                                                                    | AI READY ENV BY YOUR                                                                                                    | CLIENT.                                                                                                    |                                                      |         |
| ALTERNATIVELY, UCDP READY XMLS CONTAIN THE EMBEDDED PDF. AS A RESU<br>VIEWING.                                                                                                    | ILT, THIS TOOL WILL E                                                                                                    | XTRACT THE PDF FROM THE XML AND                                                                                                    | PRESENT THAT FOR                                     |         |
| HOW TO:                                                                                                    |                                                                                                    |                                                                                                    |                                                      |         |
| <ol> <li>CLICK ON THE BROWSE BUTTON TO SELECT THE AI READY ENV FROM</li> <li>AFTER SELECTING THE FILENAME, YOU SHOULD SEE IT IN THE TEXT B<br/>READY FILES HAVE THE .ENV EXTENSION). FOR UCDP READY FILES, B</li> <li>WHEN READY, CLICK ON THE CONVERT BUTTON. A NEW WEB BROW<br/>THE UPLOAD COMPLETES, THE PDF WILL BE GENERATED IN A FEW SE<br/>PROCEED.</li> <li>ONCE YOUR PDF IS DISPLAYED, USE THE "SAVE A COPY" BUTTON TO</li> </ol> | YOUR PC.<br>OX. FOR AI READY FIL<br>E SURE THE FILE HAS T<br>SER WINDOW SHOULE<br>CONDS AND THE DOV<br>SAVE IT TO YOUR PC ( | ES, BE SURE THE FILE HAS THE .ENV EX<br>'HE .XML EXTENSION.<br>O OPEN AND THE UPLOAD PROCESS WI<br>/NLOAD OF THE PDF TO THE NEW BRO<br>DR USE THE "PRINT" BUTTON TO PRIN | TENSION (ALL AI<br>LL BEGIN. WHEN<br>WSER WILL<br>T. | E       |
| FOR MORE INFORMATION ON HOW TO USE THIS TOOL, SEE THE QUICK STEP GUID                                                                                                    | <u>E</u> .                                                                                                    |                                                                                                    |                                                      |         |
| FOR QUESTIONS ABOUT AI READY, YOU MAY WANT TO FIRST READ THE <u>APPR</u><br>DOCUMENTS. FOR ALL OTHER QUESTIONS OR COMMENTS, PLEASE CONTACT <u>APPR</u>                                                                                                    | AISER FAQ PAGE, THE A                                                                                                    | <u>AI READY TOP QUESTIONS</u> , OR THE <u>AI F</u><br>SUPPORT.                                                                                                    | READY PDF DETIALS                                    |         |
| Browse 2                                                                                                    |                                                                                                    |                                                                                                    |                                                      |         |
| NOTE: WITHIN THIS CONVERSION TOOL, THE AI READY ENV IS IMMEDIATELY DELETED<br>READY ENV IS NOT SENT TO YOUR CLIENT. THIS ACTION DOES NOT REMOVE THE AI READ                                                                                                    | FROM THE CONVERSION<br>DY ENV FROM YOUR PC.                                                                                 | SYSTEMS ONCE THE CORRESPONDING PDF IS                                                                                                    | S GENERATED. THE AI                                  |         |
| GENERATING A PDF FROM THE AI READY ENV TAKES ONLY A FEW SECONDS. ANY TIN<br>DETERMINES THE TIME REQUIRED FOR UPLOADING OF THE ENV AND THE DOWNLOADIN                                                                                                    | IE DELAY TYPICALLY CON<br>G OF THE PDF.                                                                                     | NES FROM THE SPEED OF YOUR INTERNET C                                                                                                    | CONNECTION, WHICH                                    |         |
| Appraisal<br>.IIIIIIIIIIIIIIIIIIIIIIIIIIIIIIIIIIII                                                                                                    |                                                                                                    | Copyright © FN                                                                                                    | C, Inc. All rights res                               | served. |
|                                                                                                    |                                                                                                    |                                                                                                    |                                                      |         |

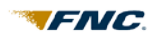

- 3. A browse window will open on your screen.
- 4. Select the AI Ready ENV file you wish to convert to a PDF file.
- 5. Click Open.

|                                                                                        |                                                                                                    |                                                                                                    |                                                                                                    | ? 🔀                                                                                                    |
|----------------------------------------------------------------------------------------|----------------------------------------------------------------------------------------------------|----------------------------------------------------------------------------------------------------|----------------------------------------------------------------------------------------------------|----------------------------------------------------------------------------------------------------|
| 🗀 ENVs                                                                                 |                                                                                                    | 3 .                                                                                                    | 🗢 🗈 💣 🎫                                                                                                    |                                                                                                    |
| 1004-1.ENV     1004-2.ENV     1004-6.ENV     1004-6.ENV     1004-9.ENV     1004-10.ENV | - 4                                                                                                    |                                                                                                    |                                                                                                    |                                                                                                    |
|                                                                                        |                                                                                                    |                                                                                                    |                                                                                                    |                                                                                                    |
|                                                                                        |                                                                                                    |                                                                                                    |                                                                                                    | רפ                                                                                                    |
| File <u>n</u> ame:<br>Files of tupe:                                                   | 1004-1.ENV                                                                                                    |                                                                                                    | •                                                                                                    | <u>O</u> pen<br>Cancel                                                                                                    |
|                                                                                        | ENVs<br>1004-1.ENV<br>1004-2.ENV<br>1004-6.ENV<br>1004-9.ENV<br>1004-10.ENV<br>File <u>n</u> ame:<br>Files of <u>type</u> : | IO04-1.ENV       4         1004-2.ENV       1004-6.ENV         1004-9.ENV       1004-9.ENV         1004-10.ENV       1004-10.ENV         File name:       1004-1.ENV         Files of type:       All Files (*.*) | ENVs       3         1004-1.ENV       4         1004-2.ENV       1004-6.ENV         1004-9.ENV       1004-10.ENV         1004-10.ENV       1004-10.ENV | ENVs       3       •       •       •       •       •       •       •       •       •       •       •       •       •       •       •       •       •       •       •       •       •       •       •       •       •       •       •       •       •       •       •       •       •       •       •       •       •       •       •       •       •       •       •       •       •       •       •       •       •       •       •       •       •       •       •       •       •       •       •       •       •       •       •       •       •       •       •       •       •       •       •       •       •       •       •       •       •       •       •       •       •       •       •       •       •       •       •       •       •       •       •       •       •       •       •       •       •       •       •       •       •       •       •       •       •       •       •       •       •       •       •       •       •       •       •       •       • |

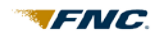

Note: In the text box, be sure the selected file has an .ENV extension (All AI Ready files have the .ENV extension).

6. Click the **Convert** button.

| C C Mttps://www.aiready.com/convpdf                                                                                                    |                                                                                                    |                                                                                                    | ,Q - ≜ ¢ ×                                                                | ि☆ ☺                   |
|----------------------------------------------------------------------------------------------------|----------------------------------------------------------------------------------------------------|----------------------------------------------------------------------------------------------------|---------------------------------------------------------------------------|------------------------|
| AI Ready ×                                                                                                    |                                                                                                    |                                                                                                    |                                                                           |                        |
| <u>F</u> ile <u>E</u> dit <u>V</u> iew F <u>a</u> vorites <u>T</u> ools <u>H</u> elp                                                                                                    |                                                                                                    |                                                                                                    |                                                                           |                        |
| Appraisal<br>Institute"<br>INEROTIM                                                                                                    | OVERVIEW                                                                                                    | PARTICIPATING VENDORS                                                                                                    | LINKS                                                                     | LOGIN                  |
| CONVERSION TOOL ENV TO PDF                                                                                                    |                                                                                                    |                                                                                                    |                                                                           |                        |
| THIS TOOL ALLOWS YOU TO CONVERT AI READY ENVS AND UCDP READY XM<br>AND PRINTING. THE CONVERTED PDF WILL MIRROR THE PDF VIEWED FROM T                                                                                                    | ILS (GENERATED FROM AI F<br>THE AI READY ENV BY YOUR                                                                                                    | READY ENVS) INTO THE PDF FORMAT FOR<br>CLIENT.                                                                                                    | EASIER HANDLING                                                           |                        |
| ALTERNATIVELY, UCDP READY XMLS CONTAIN THE EMBEDDED PDF. AS A R<br>VIEWING.                                                                                                    | RESULT, THIS TOOL WILL E                                                                                                    | EXTRACT THE PDF FROM THE XML AND F                                                                                                    | PRESENT THAT FOR                                                          |                        |
| HOW TO:                                                                                                    |                                                                                                    |                                                                                                    |                                                                           |                        |
| <ol> <li>CLICK ON THE BROWSE BUTTON TO SELECT THE AI READY ENV FR</li> <li>AFTER SELECTING THE FILENAME, YOU SHOULD SEE IT IN THE TEX<br/>READY FILES HAVE THE .ENV EXTENSION). FOR UCDP READY FILES</li> <li>WHEN READY, CLICK ON THE CONVERT BUTTON. A NEW WEB BRU<br/>THE UPLOAD COMPLETES, THE PDF WILL BE GENERATED IN A FEW<br/>PROCEED.</li> <li>ONCE YOUR PDF IS DISPLAYED, USE THE "SAVE A COPY" BUTTON</li> <li>FOR MORE INFORMATION ON HOW TO USE THIS TOOL, SEE THE QUICK STEP G</li> <li>FOR QUESTIONS ABOUT AI READY, YOU MAY WANT TO FIRST READ THE A</li> </ol> | ROM YOUR PC.<br>XT BOX. FOR AI READY FII<br>S, BE SURE THE FILE HAS<br>OWSER WINDOW SHOULD<br>N SECONDS AND THE DOV<br>I TO SAVE IT TO YOUR PC<br>SUIDE.<br>PPRAISER FAQ PAGE, THE | LES, BE SURE THE FILE HAS THE .ENV EX<br>THE .XML EXTENSION.<br>D OPEN AND THE UPLOAD PROCESS WII<br>VNLOAD OF THE PDF TO THE NEW BRO<br>OR USE THE "PRINT" BUTTON TO PRINT<br><u>AI READY TOP QUESTIONS</u> , OR THE <u>AI R</u> | TENSION (ALL AI<br>LL BEGIN. WHEN<br>WSER WILL<br>T.<br>READY PDF DETIALS | II                     |
| DOCUMENTS. FOR ALL OTHER QUESTIONS OR COMMENTS, PLEASE CONTACT A<br>Jsers\cmcafiero\Desktop\1004-1.env Browse<br>CONVERT<br>6<br>NOTE: WITHIN THIS CONVERSION TOOL, THE AI READY ENV IS IMMEDIATELY DELE<br>READY ENV IS NOT SENT TO YOUR CLIENT. THIS ACTION DOES NOT REMOVE THE AI I<br>GENERATING A PDF FROM THE AI READY ENV TAKES ONLY A FEW SECONDS. ANY<br>DETERMINES THE TIME REQUIRED FOR UPLOADING OF THE ENV AND THE DOWNLOA                                                                                                    | APPRAISALPORT CUSTOMER<br>TED FROM THE CONVERSION<br>READY ENV FROM YOUR PC.<br>Y TIME DELAY TYPICALLY COI<br>ADING OF THE PDF.                                                    | <u>SUPPORT</u> .<br>SYSTEMS ONCE THE CORRESPONDING PDF IS<br>MES FROM THE SPEED OF YOUR INTERNET C                                                                                                    | GENERATED. THE AI                                                         |                        |
| Appraisal<br>                                                                                                    |                                                                                                    | Copyright © FN                                                                                                    | C, Inc. All rights res                                                    | served.<br>▼<br>100% ▼ |

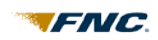

7. The file will open in a new web browser as a PDF file.

Note: Once you have the PDF file open, you can choose to **Print** it out as a hard copy and/or **Save** it to your hard drive.

| ~                                                                                                    |                                                                                                    |                                                                                                    |                                                                                                    |
|----------------------------------------------------------------------------------------------------|----------------------------------------------------------------------------------------------------|----------------------------------------------------------------------------------------------------|----------------------------------------------------------------------------------------------------|
| A https://www.aiready.com/envtool/scrip                                                                                                    | ts_low/envtopdf.asp                                                                                                    |                                                                                                    | <b>ନ-≞୯×</b> ଲି ☆ ଞି                                                                                                    |
| aiready.com ×                                                                                                    |                                                                                                    |                                                                                                    |                                                                                                    |
| <u>F</u> ile Edit <u>G</u> o to F <u>a</u> vorites <u>H</u> elp                                                                                                    |                                                                                                    |                                                                                                    |                                                                                                    |
|                                                                                                    |                                                                                                    | 199/                                                                                                    | 81106180                                                                                                    |
|                                                                                                    |                                                                                                    | 7 199                                                                                                    | 81106180                                                                                                    |
|                                                                                                    | Uniform Residential Appraisal Repo                                                                                                    | ort 🕐 File #                                                                                                    | # ACIC1YES                                                                                                    |
| The purpose of this summary appraisal report is to prov                                                                                                    | de the lender/client with an accurate, and adequately supported, opini                                                                                                    | ion of the market value of the s                                                                                                    | ubject property.                                                                                                    |
| Property Address 1703 Woodview Cir                                                                                                    | City Amory                                                                                                    | State MS                                                                                                    | Zip Code 38821                                                                                                    |
| Borrower Sam Borrower                                                                                                    | Owner of Public Record Mr. Frank Smith                                                                                                    | County New Yo                                                                                                    | ork                                                                                                    |
| Legal Description Subicities Nantuckett Cove Subuli                                                                                                    | Teu Vees 2013                                                                                                    | D.C. Taura 6, 1                                                                                                    | 974 64                                                                                                    |
| S Neighborbood Name Nantuckett Cove                                                                                                    | Man Reference 48-1                                                                                                    | Census Tract 0                                                                                                    | 024.02                                                                                                    |
| B Occupant X Owner Tenant Vacant                                                                                                    | Special Assessments \$ 4800                                                                                                    | PUD HOA \$ 32                                                                                                    | x per year per month                                                                                                    |
| J Property Rights Appraised X Fee Simple Leas                                                                                                    | ehold Other (describe)                                                                                                    |                                                                                                    |                                                                                                    |
| C Assignment Type 🗶 Purchase Transaction 🗌 Re                                                                                                    | inance Transaction Other (describe)                                                                                                    |                                                                                                    |                                                                                                    |
| T Lender/Client Demo Client                                                                                                    | Address 1111 Main Street Palm Coast FL 32137                                                                                                    |                                                                                                    |                                                                                                    |
| Is the subject property currently offered for sale or has                                                                                                    | it been offered for sale in the twelve months prior to the effective date                                                                                                    | e of this appraisal? 🚺 Yes                                                                                                    | No                                                                                                    |
| Report data source(s) used, offering price(s), and date                                                                                                    | e(s).                                                                                                    |                                                                                                    |                                                                                                    |
| Lisuigs                                                                                                    |                                                                                                    |                                                                                                    |                                                                                                    |
| I X did did not analyze the contract for sale for t                                                                                                    | he subject purchase transaction. Explain the results of the analysis of                                                                                                    | the contract for sale or why the                                                                                                    | analysis was not performed                                                                                                    |
|                                                                                                    |                                                                                                    |                                                                                                    | and yold was not performed.                                                                                                    |
| C I was not asked to analyse the contract for sale for the                                                                                                    | e subject purchase transaction.                                                                                                    |                                                                                                    | analysis was not performed.                                                                                                    |
| C I was not asked to analyse the contract for sale for th                                                                                                    | e subject purchase transaction.                                                                                                    |                                                                                                    | anayor was not performed.                                                                                                    |
| C I was not asked to analyse the contract for sale for the O                                                                                                    | e subject purchase transaction.                                                                                                    | s 🗌 No Data Source(s) <u>ML</u>                                                                                                    | _S                                                                                                    |
| C I was not asked to analyse the contract for sale for the ON<br>N Contract Price \$ <u>185000</u> Date of Contract <u>12</u><br>R Is there any financial assistance (loan charges, sale c                                                                                                    | e subject purchase transaction.<br>-10-12 Is the property seller the owner of public record? X Ye oncessions, gift or downpayment assistance, etc.) to be paid by any putterns to be paid                                                                                                    | s No Data Source(s) <u>ML</u><br>arty on behalf of the borrower?                                                                                                    |                                                                                                    |
| C I was not asked to analyse the contract for sale for the O<br>N Contract Price \$ <u>185000</u> Date of Contract <u>12</u><br>R Is there any financial assistance (Ioan charges, sale of<br>A If Yes, report the total dollar amount and describe the<br>C                                                                                                    | e subject purchase transaction.<br><u>10-12</u> Is the property seller the owner of public record? X Ye oncessions, gift or downpayment assistance, etc.) to be paid by any pritems to be paid.                                                                                                    | s No Data Source(s) <u>ML</u><br>arty on behalf of the borrower?                                                                                                    | .S                                                                                                    |
| I was not asked to analyse the contract for sale for the<br>C I was not asked to analyse the contract for sale for the<br>C I was not asked to analyse the contract for sale for the<br>C I was not asked to analyse the contract of the contract<br>N Contract Price \$ <u>185000</u> Date of Contract <u>12</u><br>R Is there any financial assistance (loan charges, sale of<br>A If Yes, report the total dollar amount and describe the<br>C T                                                                                                    | e subject purchase transaction.<br><u>-10-12</u> Is the property seller the owner of public record? X Ye<br>oncessions, gift or downpayment assistance, etc.) to be paid by any pu<br>items to be paid.                                                                                                    | s No Data Source(s) <u>ML</u><br>arty on behalf of the borrower?                                                                                                    | <u>.S</u><br>Yes No                                                                                                    |
| C I was not asked to analyse the contract for sale for the ONE of the Contract Price \$ 185000 Date of Contract 12 R Is there any financial assistance (loan charges, sale of A If Yes, report the total dollar amount and describe the C T Note: Race and the racial composition of the neighbor of the neighbor of the neighb | e subject purchase transaction.<br><u>-10-12</u> Is the property seller the owner of public record? X Ye<br>oncessions, gift or downpayment assistance, etc.) to be paid by any pu-<br>items to be paid.                                                                                                    | s No Data Source(s) <u>ML</u><br>arty on behalf of the borrower?                                                                                                    | <u>S</u><br>Yes No                                                                                                    |
| I was not asked to analyse the contract for sale for the ONE of the Contract Price \$ 185000 Date of Contract 12     Is there any financial assistance (loan charges, sale of A If Yes, report the total dollar amount and describe the C     T     Note: Race and the racial composition of the neig                                                                                                    | e subject purchase transaction.<br>-10-12 Is the property seller the owner of public record? X Ye<br>oncessions, gift or downpayment assistance, etc.) to be paid by any p<br>items to be paid.<br>hborhood are not appraisal factors.<br>One-Unit Housing Trends                                                                                                    | s No Data Source(s) <u>ML</u><br>arty on behalf of the borrower?<br>One-Unit Housing                                                                                                    | S Yes No Present Land Use %                                                                                                    |
| Contract Price \$ <u>185000</u> Date of Contract <u>12</u><br>N Contract Price \$ <u>185000</u> Date of Contract <u>12</u><br>Is there any financial assistance (loan charges, sale of<br>A If Yes, report the total dollar amount and describe the<br>C<br>Note: Race and the racial composition of the neig<br><u>Neighborhood Characteristics</u><br>Location <b>X</b> Urban Suburban Rural                                                                                                    | e subject purchase transaction.<br>-10-12 Is the property seller the owner of public record? X Ye<br>oncessions, gift or downpayment assistance, etc.) to be paid by any p<br>items to be paid.<br>hborhood are not appraisal factors.<br>One-Unit Housing Trends<br>Property Values Increasing X Stable Declining                                                                                                    | s No Data Source(s) <u>ML</u><br>arty on behalf of the borrower?<br>One-Unit Housing<br>PRICE AGE                                                                                                    | S Yes No Present Land Use % One-Unit 70 %                                                                                                    |
| I was not asked to analyse the contract for sale for the ON Contract Price \$ 185000 Date of Contract 12     Is there any financial assistance (loan charges, sale of A If Yes, report the total dollar amount and describe the C     Note: Race and the racial composition of the neige     Neighborhood Characteristics     Location X Urban Suburban Rural     Built-Up X Over 75% 25-75% Under 25%                                                                                                    | e subject purchase transaction10-12                                                                                                    | s No Data Source(s) <u>ML</u><br>arty on behalf of the borrower?<br>One-Unit Housing<br>PRICE AGE<br>\$(000) (yrs)                                                                                                    | _S           ▼Yes         No           Present Land Use %           One-Unit         70         %           2-4 Unit         0         %                                                                                                    |
| I was not asked to analyse the contract for sale for the ON Contract Price \$ 185000 Date of Contract 12     Is there any financial assistance (loan charges, sale of If Yes, report the total dollar amount and describe the C     Note: Race and the racial composition of the neige     Neighborhood Characteristics     Location X Urban Suburban Rural     Built-Up X Over 75% 25-75% Under 25%     Growth Rapid X Stable Slow                                                                                                    | e subject purchase transaction10-12                                                                                                    | s No Data Source(s) <u>ML</u><br>arty on behalf of the borrower?<br>One-Unit Housing<br>PRICE AGE<br>\$(000) (yrs)<br>200 Low New                                                                                                    | S         No           Present Land Use %         0ne-Unit 70 %           2-4 Unit 0 %         %                                                                                                    |
| Note: Race and the racial composition of the neighborhood Characteristics         Note: Race and the racial composition of the neighborhood Characteristics         Location X Urban       Suburban         Built-Up X Over 75%       25-75%         Growth       Rapid         Neighborhood Boundaries       Stable                                                                                                    | e subject purchase transaction10-12                                                                                                    | s No Data Source(s) <u>ML</u><br>arty on behalf of the borrower?<br>One-Unit Housing<br>PRICE AGE<br>\$(000) (yrs)<br><u>200 Low New</u><br><u>250 High</u> 10                                                                                                    | S         No           Present Land Use %         0           One-Unit         70         %           2.4 Unit         0         %           Multi-Family         15         %           Commercial         0         %                                                  |
| Note: Race and the racial composition of the neighborhood Characteristics         Note: Race and the racial composition of the neighborhood Characteristics         Location X Urban       Suburban         Built-Up X Over 75%       25-75%         Growth       Rapid         Neighborhood Boundaries       Stable         Neighborhood Suburban       Stable         Stable       Stable         Stable       Stable                                                                                                    | e subject purchase transaction10-12                                                                                                    | S No Data Source(s) ML<br>arty on behalf of the borrower?<br>One-Unit Housing<br>PRICE AGE<br>\$(000) (yrs)<br>200 Low New<br>250 High 10<br>225 Pred. 5                                                                                                    | S         No           Present Land Use %         One-Unit 70 %           2.4 Unit 0 %         %           Multi-Family 15 %         %           Commercial 0 %         %                                                                                                |
| Note: Race and the racial composition of the neighborhood Characteristics         Note: Race and the racial composition of the neighborhood Characteristics         Location X Urban       Suburban         Built-Up       Over 75%       25-75%         Growth       Rapid       Stable         Neighborhood Boundaries       Stable       Slow         Neighborhood Boundaries       The subject neighborhood is bordered on the North by and South by South Blvd.                                                                                                    | e subject purchase transaction.   -10-12 Is the property seller the owner of public record?   oncessions, gift or downpayment assistance, etc.) to be paid by any pritems to be paid.   hborhood are not appraisal factors.   One-Unit Housing Trends   Property Values   Increasing   Demand/Supply   Shortage   In Balance   Over 6 mths   y Silver Lake Road, West by Sheridan Road, East by Milford Rd,                                                                                                    | s       No       Data Source(s)       ML         arty on behalf of the borrower?         One-Unit Housing         PRICE       AGE         \$(000)       (yrs)         200       Low       New         250       High       10         225       Pred.       5                                                                                                    | S         No           Present Land Use %         One-Unit 70 %           2-4 Unit 0 %         %           Multi-Family 15 %         %           Other Vacant 15 %         %                                                                                             |
| I was not asked to analyse the contract for sale for the Contract Price \$ 185000       Date of Contract 12         R       Is there any financial assistance (loan charges, sale of If Yes, report the total dollar amount and describe the Contract Price \$ 185000         Note: Race and the racial composition of the neigenergy         Note: Race and the racial composition of the neigenergy         Note: Race and the racial composition of the neigenergy         Note: Race and the racial composition of the neigenergy         Note: Race and the racial composition of the neigenergy         Note: Race and the racial composition of the neigenergy         Neighborhood Characteristics         Location                                                                                                    | e subject purchase transaction10-12 Is the property seller the owner of public record? X Ye oncessions, gift or downpayment assistance, etc.) to be paid by any pr items to be paid.  hborhood are not appraisal factors.  One-Unit Housing Trends Property Values Increasing X Stable Declining Demand/Supply Shortage X In Balance Over Supply Marketing Time Under 3 mths X 3-6 mths Over 6 mths y Silver Lake Road, West by Sheridan Road, East by Milford Rd, biect is convenient to schools, shopping, businesses and other support                                                                                                    | s No Data Source(s) <u>ML</u><br>arty on behalf of the borrower?<br>One-Unit Housing<br>PRICE AGE<br>\$(000) (yrs)<br>200 Low <u>New</u><br>250 High 10<br>225 Pred. 5<br>Thing facilities.                                                                                                    | S         No           Present Land Use %         One-Unit 70 %           2-4 Unit 0 %         %           Multi-Family 15 %         %           Other Vacant 15 %         %                                                                                             |
| Note: Race and the racial composition of the neighborhood Characteristics         Note: Race and the racial composition of the neighborhood Characteristics         Location X Urban       Suburban         Built-Up X Over 75%       25-75%         Growth       Rapid         Neighborhood Boundaries       Stable         Neighborhood Description       He subject is located in a stable marketing area. Sub                                                                                                    | e subject purchase transaction.   -10-12 Is the property seller the owner of public record?   oncessions, gift or downpayment assistance, etc.) to be paid by any pritems to be paid.   hborhood are not appraisal factors.   One-Unit Housing Trends   Property Values   Increasing   Demand/Supply   Shortage   In Balance   Over 6 mths   y Silver Lake Road, West by Sheridan Road, East by Milford Rd,   bject is convenient to schools, shopping, businesses and other support                                                                                                    | s No Data Source(s) <u>ML</u><br>arty on behalf of the borrower?<br>PRICE AGE<br>\$(000) (yrs)<br><u>200</u> Low <u>New</u><br><u>250</u> High <u>10</u><br><u>225</u> Pred. <u>5</u><br>rting facilities.                                                                                                    | S         Yes         No    Present Land Use %          One-Unit       70         %       2.4 Unit       %         Multi-Family       15       %         Commercial       0       %         Other       Vacant       15       %                                          |
| I was not asked to analyse the contract for sale for the Contract Price \$ 185000       Date of Contract 12         R       Is there any financial assistance (loan charges, sale of If Yes, report the total dollar amount and describe the Contract Price \$ 185000         Note: Race and the racial composition of the neigenergy         Note: Race and the racial composition of the neigenergy         Note: Race and the racial composition of the neigenergy         Note: Race and the racial composition of the neigenergy         Note: Race and the racial composition of the neigenergy         Note: Race and the racial composition of the neigenergy         Note: Race and the racial composition of the neigenergy         Note: Race and the racial composition of the neigenergy         Neighborhood Characteristics         Location                                                                                                    | e subject purchase transaction.<br>-10-12 Is the property seller the owner of public record? X Ye<br>oncessions, gift or downpayment assistance, etc.) to be paid by any pritems to be paid.<br>hborhood are not appraisal factors.<br>One-Unit Housing Trends<br>Property Values Increasing X Stable Declining<br>Demand/Supply Shortage X In Balance Over Supply<br>Marketing Time Under 3 mths X 3-6 mths Over 6 mths<br>y Silver Lake Road, West by Sheridan Road, East by Milford Rd,<br>bject is convenient to schools, shopping, businesses and other support                                                                                                | s No Data Source(s) <u>ML</u><br>arty on behalf of the borrower?<br>One-Unit Housing<br>PRICE AGE<br>\$(000) (yrs)<br><u>200</u> Low <u>New</u><br><u>250</u> High <u>10</u><br><u>225</u> Pred. <u>5</u><br>rting facilities.                                                                                                    | S         Yes         No             Present Land Use %         One-Unit       70         %         2.4 Unit       0         %         Multi-Family       15         %       0ther         Vacant       15                                                               |
| I was not asked to analyse the contract for sale for the Contract Price \$ 185000       Date of Contract 12         R       Is there any financial assistance (loan charges, sale of If Yes, report the total dollar amount and describe the Contract Price \$ 185000         Note: Race and the racial composition of the neigenergy         Note: Race and the racial composition of the neigenergy         Note: Race and the racial composition of the neigenergy         Note: Race and the racial composition of the neigenergy         Note: Race and the racial composition of the neigenergy         Note: Race and the racial composition of the neigenergy         Note: Race and the racial composition of the neigenergy         Neighborhood Characteristics         Location X       Urban         Suburban       Rural         Built-Up       Over 75%       25-75%         Growth       Rapid       Stable       Slow         Neighborhood Boundaries       The subject neighborhood is bordered on the North baard South Blvd.         Neighborhood Description       The subject is located in a stable marketing area. Sub         Narket Conditions (including support for the above control of the overall Demand has been stable. Conventional                                                                                                    | e subject purchase transaction.<br>-10-12 Is the property seller the owner of public record? X Ye<br>oncessions, gift or downpayment assistance, etc.) to be paid by any pritered<br>items to be paid.<br>hborhood are not appraisal factors.<br>One-Unit Housing Trends<br>Property Values Increasing X Stable Declining<br>Demand/Supply Shortage X In Balance Over Supply<br>Marketing Time Under 3 mths X 3-6 mths Over 6 mths<br>y Silver Lake Road, West by Sheridan Road, East by Milford Rd,<br>bject is convenient to schools, shopping, businesses and other suppon<br>nclusions)<br>Financing appears to be predominant. Interest rates range from 3% to | s No Data Source(s) <u>ML</u><br>arty on behalf of the borrower?<br>One-Unit Housing<br>PRICE AGE<br>\$(000) (yrs)<br><u>200</u> Low <u>New</u><br><u>250</u> High <u>10</u><br><u>225</u> Pred. <u>5</u><br>rting facilities.                                                                                                    | S Yes No Present Land Use % One-Unit 70 % 2-4 Unit 0 % Multi-Family 15 % Commercial 0 % Other Vacant 15 %                                                                                                    |
| Note: Race and the racial composition of the neight of the second second se      | e subject purchase transaction.<br>-10-12                                                                                                    | s No Data Source(s) <u>ML</u><br>arty on behalf of the borrower?<br>One-Unit Housing           PRICE         AGE           \$(000)         (yrs)           200         Low           250         High           225         Pred.           5         ored.                                                                                                    | S         Yes         No    Present Land Use %          One-Unit         70       %         2-4 Unit       0       %         Multi-Family       15       %         Commercial       0       %         Other       Vacant       15       %                                |
| Note: Race and the racial composition of the neight of the second second se      | e subject purchase transaction.<br>-10-12                                                                                                    | s No Data Source(s) <u>MI</u><br>arty on behalf of the borrower?<br>PRICE AGE<br>\$(000) (yrs)<br><u>200</u> Low <u>New</u><br><u>250</u> High <u>10</u><br><u>225</u> Pred. <u>5</u><br>rting facilities.                                                                                                    | S         Yes         No    Present Land Use %          One-Unit         70       %         2-4 Unit       0       %         Multi-Family       15       %         Commercial       0       %         Other       Vacant       15       %                                |
| I was not asked to analyse the contract for sale for the Contract Price \$ 185000       Date of Contract 12         Is there any financial assistance (loan charges, sale of If Yes, report the total dollar amount and describe the Contract Price \$ 185000       Date of Contract 12         Is there any financial assistance (loan charges, sale of If Yes, report the total dollar amount and describe the Contract Contract Price \$ 185000       Date of Contract 12         Note: Race and the racial composition of the neige       Note: Race and the racial composition of the neige         Note: Race and the racial composition of the neige       Note: Race and the racial composition of the neige         Note: Race and the racial composition of the neige       Note: Race and the racial composition of the neige         Neighborhood Characteristics       Location  Urban Suburban Rural         Built-Up  Over 75% 25-75% Under 25%       Under 25%         Growth Rapid  Stable Slow       Stable Slow         Neighborhood Boundaries       The subject neighborhood is bordered on the North be and South by South Blvd.         N       Neighborhood Description         H       The subject is located in a stable marketing area. Sub         Market Conditions (including support for the above control of the overall Demand has been stable. Conventional Seller financing concessions are not prevalent in this         Dimensions <u>75 × 160</u> Demand has been stable.                                                                                                    | e subject purchase transaction.<br>-10-12                                                                                                    | s No Data Source(s) <u>ML</u> arty on behalf of the borrower?           One-Unit Housing           PRICE         AGE           \$(000)         (yrs)           200         Low           250         High           225         Pred.           string facilities.           04% for Conventional Fixed Rational Fixed Rational Fixed R | S         Yes         No             Present Land Use %         One-Unit       70         %       2.4 Unit       0         %       %         Multi-Family       15       %         Commercial       0       %         Other       Vacant       15       %                |
| I was not asked to analyse the contract for sale for the Contract Price \$ 185000       Date of Contract 12         R Is there any financial assistance (loan charges, sale of If Yes, report the total dollar amount and describe the Contract Price \$ 185000       Date of Contract 12         Note: Race and the racial composition of the neigenergy       Note: Race and the racial composition of the neigenergy         Note: Race and the racial composition of the neigenergy       Note: Race and the racial composition of the neigenergy         Note: Race and the racial composition of the neigenergy       Note: Race and the racial composition of the neigenergy         Note: Race and the racial composition of the neigenergy       Note: Race and the racial composition of the neigenergy         Neighborhood Characteristics       Location  Urban Suburban Rural         Built-Up  Over 75% 25-75% Under 25%       Under 25%         Growth Rapid  Stable Slow       Slow         Neighborhood Boundaries       The subject neighborhood is bordered on the North be and South by South Blvd.         Neighborhood Description       The subject is located in a stable marketing area. Sume Subject is located in a stable marketing area. Sume Subject is located in a stable marketing area. Sume Subject is located in a stable. Conventional Seller financing concessions are not prevalent in this         Dimensions <u>75 × 160</u> Specific Zoning Classification none                                                                                                    | e subject purchase transaction.<br>-10-12                                                                                                    | s No Data Source(s) <u>ML</u><br>arty on behalf of the borrower?<br>PRICE AGE<br>\$(000) (yrs)<br>200 Low <u>New</u><br>250 High 10<br>225 Pred. 5<br>rting facilities.<br>9 4% for Conventional Fixed Ra                                                                                                    | _S         Yes       No         Present Land Use %         One-Unit       70       %         2-4 Unit       0       %         Multi-Family       15       %         Commercial       0       %         Other       Vacant       15       %         ate 30 year mortgage. |

### Support:

Please feel free to contact AppraisalPort Customer Support if you have any questions. Here's how to reach us:

#### Monday through Friday, 8:00 AM to 8:00 PM EST

Phone: 888-963-3330

Fax: (662) 236-2037

Email: <a href="mailto:support@appraisalport.com">support@appraisalport.com</a>